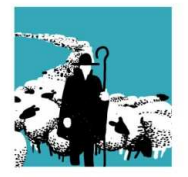

VERBAND SCHWEIZERISCHER BERUFSSCHÄFER FÉDÉRATION SUISSE MOUTONNIERS PROFESSIONNELS FEDERAZIONE SVIZZERA OVINI PROFESSIONALI

## Tipps und Tricks aus unseren Erfahrungen im Umgang mit der TVD-Schafe

| # | Thema                                                  | Beschr                                                                                                    | Beschreibung                                     |                                                                                                    |            |                       |                      |        |                |
|---|--------------------------------------------------------|----------------------------------------------------------------------------------------------------|--------------------------------------------------|----------------------------------------------------------------------------------------------------|------------|-----------------------|----------------------|--------|----------------|
| 1 | Suche / Filtern von<br>Ohrmarkennummern<br>oder Tieren | Bei der Suche nach einer Ohrmarkennummer / einem Tier (z.B. bei einer<br>Geburtenmeldung oder im Tierbestand) müssen nicht alle Zahlen (z.B.<br>19581703) eingebeben werden. In der Regel reicht es aus, nur Teile der<br>Ohrmarkennummer (z.B. die letzten vier Zahlen) einzugeben.<br>Das System wird anhand der Eingabe die Auswahlmöglichkeiten entsprechend<br>verkleinern und man findet die gesuchte Ohrmarke / das gesuchte Tier schneller.<br>Bei der Suche im Tierbestand werden neben der Ohrmarkennummer auch<br>andere Felder, wie z.B. das Geburtsdatum gefiltert: |                                                  |                                                                                                    |            |                       |                      |        |                |
|   |                                                        |                                                                                                    |                                                  |                                                                                                    |            |                       |                      |        | Q 17           |
|   |                                                        |                                                                                                    | Ohrmarkennummer 1                                | Tiername                                                                                                    | Geschlecht | Geburtsdatum          | Alter                | Rasse  | Tiergeschichte |
|   |                                                        |                                                                                                    | CH19581517 <-= End                               | let mit 17                                                                                                    | Weiblich   | 01.01.2019            | 487                  | Andere | Unbekannt      |
|   |                                                        |                                                                                                    | CH19581630                                       |                                                                                                    | Weibl c    | 17.01.2020            | 106                  | Andere | Unbekannt      |
|   |                                                        |                                                                                                    | CH19581631 Enthalt                               | en die 17                                                                                                    | Männlich   | 17.01.2020            | 106                  | Andere | Unbekannt      |
|   |                                                        |                                                                                                    | CH19581632                                       |                                                                                                    | Weibl in   | 17.01.2020            | 106                  | Andere | Unbekannt      |
|   |                                                        | Bei der                                                                                                    | Auswahl eines M<br>Ohrma<br>(Mutte<br>*<br>Endet | futtertie                                                                                                    | eres für G | Geburtsmel<br>9581517 | dung                 | •      |                |
|   |                                                        | Bei der                                                                                                    | Suche / Auswah                                   | l der Oh                                                                                                    | ırmarke b  | ei der Geb            | urtsm                | neldun | g:             |
|   |                                                        |                                                                                                    |                                                  | CH19581617<br>CH19581700<br>CH19581701<br>CH19581702<br>CH19581703<br>CH19581704<br>CH19581705<br>CH19581706<br>CH19581707<br>CH19581708<br>17 | -          | Endet n               | nit 17<br>:en die 1' | 7      |                |

| 2 | Nachmeldung einer<br>vergessenen Geburt<br>Löschen einer<br>Meldung             | Falls man bei einem Muttertier bereits eine Geburtsmeldung abgeschlossen<br>(gespeichert) hat, kann eine zweite Geburtsmeldung für das gleiche Muttertier<br>nicht mehr nacherfasst werden (Muttertier ist nicht mehr sichtbar > siehe Tipp 3).         Image: Allgemein können Meldungen (also auch Geburtsmeldungen)<br>grundsätzlich nicht mehr mutiert aber innert 10 Tagen nach der Meldung wieder<br>gelöscht und neu erfasst werden.         Vorgehen zur Löschung einer Meldung (Geburtsmeldung):         Unter Betrieb im Tierbestand         Image: Betrieb         Image: Betriebsdetails         Image: Equiden |  |  |  |  |  |
|---|---------------------------------------------------------------------------------|----------------------------------------------------------------------------------------------------|--|--|--|--|--|
|   |                                                                                 | <ul> <li>Schafe</li> <li>Tierbestand</li> <li>das entsprechende Tier (bei Geburtsmeldung das Lamm) auswählen (Klick auf Ohrmarkennummer) und dann Meldungen auswählen:</li> </ul>                                                                                                    |  |  |  |  |  |
|   |                                                                                 | Grunddaten Zuchtinformationen Meldungen Bewegungen Aufenthalte Nachkommen<br>Anschliessend kann auf die zu löschende Meldung (z.B. Geburt) geklickt und                                                                                                    |  |  |  |  |  |
|   |                                                                                 | diese gelöscht werden.                                                                                                    |  |  |  |  |  |
| 3 | Sichtbarkeit /<br>Auswahl der<br>Muttertiere bei der<br>Geburtsmeldung          | Grundsätzlich werden bei der Geburtsmeldung keine Muttertiere angezeigt,<br>wenn kein Datum ausgewählt wurde:<br>Grunddaten und Abstammung                                                                                                    |  |  |  |  |  |
|   |                                                                                 | Geburtsdatum *                                                                                                    |  |  |  |  |  |
|   |                                                                                 | Rasse *                                                                                                    |  |  |  |  |  |
|   |                                                                                 | Ohrmarkennummer<br>(Mutter) Wenn kein Datum<br>Dann keine Auswahl                                                                                                    |  |  |  |  |  |
|   |                                                                                 | Ein Muttertier, für welches eine Geburtsmeldung mit lebendgeborenen<br>Tieren, oder mit lebend- und totgeborenen Tieren erfasst wurde, ist erst nach<br>130 Tagen (Bei einem Wurf mit nur Totgeburten 60 Tage) nach der letzten<br>Geburtsmeldung für weitere Geburtsmeldungen wieder sichtbar / auswählbar.<br>Weibliche Lämmer sind nach deren Geburt ebenso erst nach 130 Tagen als<br>potenzielles Muttertier sichtbar / auswählbar.                                                                                                    |  |  |  |  |  |
| 4 | Sichtbarkeit /<br>Auswahl / Eingabe<br>der Vatertiere bei der<br>Geburtsmeldung | In der TVD-Anleitung steht: Im Feld «Ohrmarkennummer (Vater)» sind die Tiere<br>ersichtlich, die Sie bereits mehrmals für eine Geburtsmeldung verwendet haben.<br>Wird das gewünschte Vatertier nicht angezeigt, geben Sie bitte seine<br>Ohrmarkennummer im Feld unterhalb der Listenauswahl von Hand ein.                                                                                                    |  |  |  |  |  |

|   |                                    | Das bedeutet nun, dass das Vatertier mindestens einmal von Hand eingegeben<br>werden muss und erst dann ist es in der Auswahlliste auswählbar:<br>Ohrmarkennummer<br>(Vater) * Manuelle<br>Eingabe CH  oder Vater ist unbekannt                                                                                                    |
|---|------------------------------------|----------------------------------------------------------------------------------------------------|
|   | Abgongomoldung                     | Die letzten 10 eingegeben Vatertiere werden im Auswahlfeld angezeigt.<br>Auch die auf dem Betrieb registrierten Vatertiere werden nicht<br>automatisch angezeigt, diese müssen auch mindestens einmal von Hand<br>eingebeben werden.                                                                                                    |
| 5 | Abgangsmeldung<br>nach Schlachtung | Nachdem ein Tier zur Schlachtung abgegeben wurde, hat man grundsätzlich drei<br>Tage Zeit, um die Abgangsmeldung zu erfassen. Es gilt aber zu beachten, dass<br>bei einer Abgangsmeldung das aktuelle Datum vom Tag wo man die<br>Abgangsmeldung in der TVD erfassen möchte direkt gesetzt wird:<br>Abgangsdatum *<br>Begleitdokument *<br>Posteninformation<br>Wenn man sich nun nicht achtet und einen Abgang meldet, der Schlachtbetrieb<br>aber die Schlachtung bereits gemeldet hat, kann es sein, dass man eine Meldung<br>erhält: «Tier ist bereits tot…» (oder so ähnlich)<br>Diesbezüglich ist zu beachten, dass man das Datum des Abgangs<br>wirklich gemäss dem effektiven Datum wo der Abgang stattgefunden hat setzt<br>>>> Abgangsdatum muss gleich oder früher als Schlachtdatum sein! |
| 6 | Abgangsmeldung für<br>Sömmerung    | Bei der Abgangsmeldung gibt es eine Möglichkeit um mehrere<br>Ohrmarkennummern in einer Liste einzugeben:<br>Abgangsdatum *  Begleitdokument *  Posteninformation  (*) Pflichtfeld  Anzahl gefundene Tiere  Weiter + Mehrere hinzufügen                                                                                                    |

|  | Mit «+ Mehrere hinzu                                                 | fügen» ersche                   | int ein Eingat                    | oefenster in we                    | lchem:                    |
|--|----------------------------------------------------------------------|---------------------------------|-----------------------------------|------------------------------------|---------------------------|
|  | <ol> <li>die Ohrmarke</li> <li>die Ohrmarke</li> </ol>               | nnummern ma<br>nnummern au      | anuell eingege<br>s einer Liste e | eben werden k<br>einfügt werden    | önnen<br>können           |
|  | Die Ohrmarker<br>einem CH beginnen!                                  | nnummern mü                     | issen 8-stellig                   | g sein und vor d                   | er Nummer mit             |
|  | Da die meisten Lesest<br>erfassen müssen diese<br>bearbeitet werden. | äbe aktuell die<br>e Nummern vo | e Ohrmarken i<br>r dem Einfüg     | im Format «75)<br>en noch entspr   | 5 0000xxxxxxxx»<br>echend |
|  | 756 000019581444<br>756 000019581537<br>756 000019581544             |                                 |                                   |                                    |                           |
|  | Dies kann zum Beispie<br>«Ersetzen» gemacht v                        | el im Microsoft<br>verden:      | programm E>                       | xcel durch die F                   | unktion                   |
|  | ✓ Suche <u>n</u> G <sup>b</sup> <sub>c</sub> Ersetzen                | -                               |                                   |                                    |                           |
|  | Suchen und Ersetzen                                                  |                                 |                                   |                                    | ? ×                       |
|  | Suchen Ersetzen                                                      |                                 |                                   |                                    |                           |
|  | Suchen nach: 756                                                     | 0000 < 😑                        |                                   |                                    | $\sim$                    |
|  | Ersetzen durch: CH                                                   | <u> </u>                        |                                   |                                    | $\sim$                    |
|  | L.f.                                                                 |                                 |                                   | <u>o</u>                           | ptionen >>                |
|  | <u>Alle ersetzen</u>                                                 | etzen A <u>l</u> le             | suchen <u>W</u>                   | <u>V</u> eitersuchen               | Schließen                 |
|  | CH19581444                                                           |                                 |                                   |                                    |                           |
|  | CH19581537                                                           |                                 |                                   |                                    |                           |
|  | CH15581544                                                           |                                 |                                   |                                    |                           |
|  | Anschliessend könner<br>kopiert werden:                              | n die Ohrmarke                  | nnummern a                        | aus der Liste au                   | sgewählt und              |
|  | <ol> <li>Durch Markie<br/>markierten Ol</li> </ol>                   | ren der Felder<br>hrmarken kopi | (hier werden<br>ert) und rech     | n nur die mit de<br>te Maustaste > | r Maus<br>Kopieren        |
|  |                                                                      | CH19581444                      | X Ausschne                        | iden                               |                           |
|  |                                                                      | CH19581557                      | Einfügeor                         | ptionen:                           |                           |

| 2. Durch Markieren der ganzen Spalte (hier werden sämtliche Ohrmarken konjort) und rochte Maustaste > Konjoren                                                                                                    |
|----------------------------------------------------------------------------------------------------|
|                                                                                                    |
|                                                                                                    |
| B 👗 Auss <u>c</u> hneiden                                                                                                    |
| CH19581444                                                                                                    |
| CH19581537<br>CH19581544 Einfügeoptionen:                                                                                                    |
| Im Eingabefenster der TVD können die kopierten Nummern durch Klicken in das<br>Feld Ohrmarkennummern und rechter Maustaste eingefügt werden:                                                                                                    |
| Mehrere Ohrmarkennummern einfügen                                                                                                    |
| Fügen Sie eine Liste mit 8-stelligen Ohrmarkennummern in das Textfeld<br>«Ohrmarkennummern» ein. Wenn Sie die Nummern nacheinander aufführen, trennen Sie<br>die einzelnen Nummern durch ein Komma oder Semikolon voneinander. Alternativ können<br>Sie die Nummern auch untereinander mit einem Eintrag je Zeile einfügen. |
| Ohrmarkennummern:                                                                                                    |
| Emojis Win + Punkt                                                                                                    |
| Rückgängig Strg + Z<br>Wiederholen Stra + Linschalttacta + Z                                                                                                    |
| Ausschneiden Strg + X                                                                                                    |
| Kopieren Strg + C<br>Einfügen Strg + V                                                                                                    |
| Als unformatierten Text einfügen Strg + Umschalttaste + V<br>Alles auswählen Strg + A                                                                                                    |
| Rechtschreibprüfung<br>Schreibrichtung                                                                                                    |
|                                                                                                    |
| Mehrere Ohrmarkennummern einfügen                                                                                                    |
| Fügen Sie eine Liste mit 8-stelligen Ohrmarkennummern in das Textfeld<br>«Ohrmarkennummern» ein. Wenn Sie die Nummern nacheinander aufführen, trennen Sie<br>die einzelnen Nummern durch ein Komma oder Semikolon voneinander. Alternativ können<br>Sie die Nummern auch untereinander mit einem Eintrag je Zeile einfügen. |
| CH19581444<br>CH19581537<br>CH19581544                                                                                                    |
|                                                                                                    |
| × Abbrechen Ł Mehrere Ohrmarkennummern einfügen                                                                                                    |
| Nach Bestätigung durch «Mehrere Ohrmarkennummern einfügen» werden diese<br>in der Tierliste mit einem 🗹 markiert und man kann die Abgangsmeldung durch<br>Klicken auf «Weiter» abschliessen.                                                                                                    |

| 7 | Zugangsmeldung für<br>Sömmerung | Um den Zugang der Tiere zu erfassen muss man sich mit der TVD-Nummer<br>(resp. Login) des Alpbetriebes an Agate (TVD) anmelden. Anschliessend können<br>die Tiere über die Meldungsart «Zugang aus Gefäss» ausgewählt werden: |  |  |  |  |  |
|---|---------------------------------|----------------------------------------------------------------------------------------------------|--|--|--|--|--|
|   |                                 | Zugangsdatum *                                                                                                    |  |  |  |  |  |
|   |                                 |                                                                                                    |  |  |  |  |  |
|   |                                 |                                                                                                    |  |  |  |  |  |
|   |                                 | Herkuntsdetried *                                                                                                    |  |  |  |  |  |
|   |                                 |                                                                                                    |  |  |  |  |  |
|   |                                 | (*) Pflichtfeld                                                                                                    |  |  |  |  |  |
|   |                                 |                                                                                                    |  |  |  |  |  |
|   |                                 | Anzahl Tiere 0                                                                                                    |  |  |  |  |  |
|   |                                 | Weiter                                                                                                    |  |  |  |  |  |
|   |                                 | Ohrmarkennummer 1 Name Geschlecht Geburtsdatu                                                                                                    |  |  |  |  |  |
|   |                                 | Sobald Datum und TVD Herkunftsbetrieb eingegeben<br>wurde, können durch markieren dieses Feldes ALLE<br>Tiere aus dem Gefäss für den Zugang markiert werden.                                                                  |  |  |  |  |  |